## Pàgina web de l'Àrea de Participació de SCIAS Manual de l'usuari per a socis

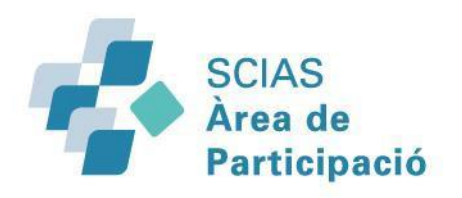

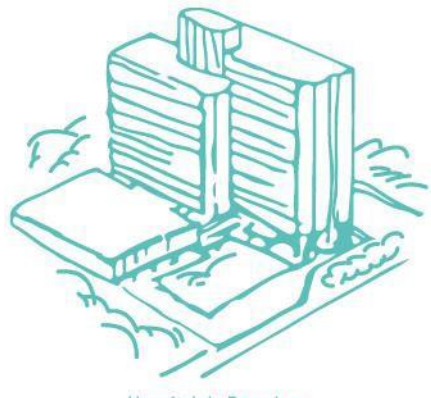

<u>www.scias-socis.com</u>
 <u>www.scias-socis.cat</u>

<u>www.sciasparticipacio.com</u> | www.sciasparticipacio.cat

Hospital de Barcelona

### **REGISTRAR-SE**

En primer lloc estarem ubicats a la pàgina web de l'Àrea de Participació de SCIAS : www.scias-socis.com ó www.scias-socis.cat

A la pantalla principal, apareix a la part superior dreta el botó :

**REGISTRE / LOGIN** 

Premem el botó, i veurem la següent pantalla:

| Iniciar sessió                                              |                                                                                  |             |  |  |
|-------------------------------------------------------------|----------------------------------------------------------------------------------|-------------|--|--|
|                                                             | Si ja estàs registrat/ada, inicia sessió aquí:                                   |             |  |  |
|                                                             | N° ASSEGURAT ASC                                                                 |             |  |  |
|                                                             | CONTRASENYA                                                                      |             |  |  |
|                                                             | INICIAR SESSIÓ                                                                   |             |  |  |
|                                                             |                                                                                  |             |  |  |
| Si és la primera vegada,                                    | He oblidat la contrasenya                                                        | ✓ Recorda'm |  |  |
| Si és la primera vegada,<br>Te'n registraràs premem<br>aquí | <u>He oblidat la contrasenya</u><br>Si encara no t'has registrat, uneix-te aquí: | Recorda'm   |  |  |

#### **REGISTRAR-SE**

Un cop premut el botó, Veurem la següent pantalla

Omplirem les caixes : "Núm. TARGETA ASSEGURADORA" i "Núm. ASSEGURAT ASC", tal com ens indica la foto de la targeta a la part inferior.

Primer el número targeta assegurat, a la esquerra, que es troba a la part inferior de la targeta, els 16 dígits sense espais ni guions.

I després el número de l'assegurat,
només els primers 8 dígits.
A continuació escriurem 2 vegades
la contrasenya que crearem de mínim 5 dígits.

I finalment premem "CONTINUAR"

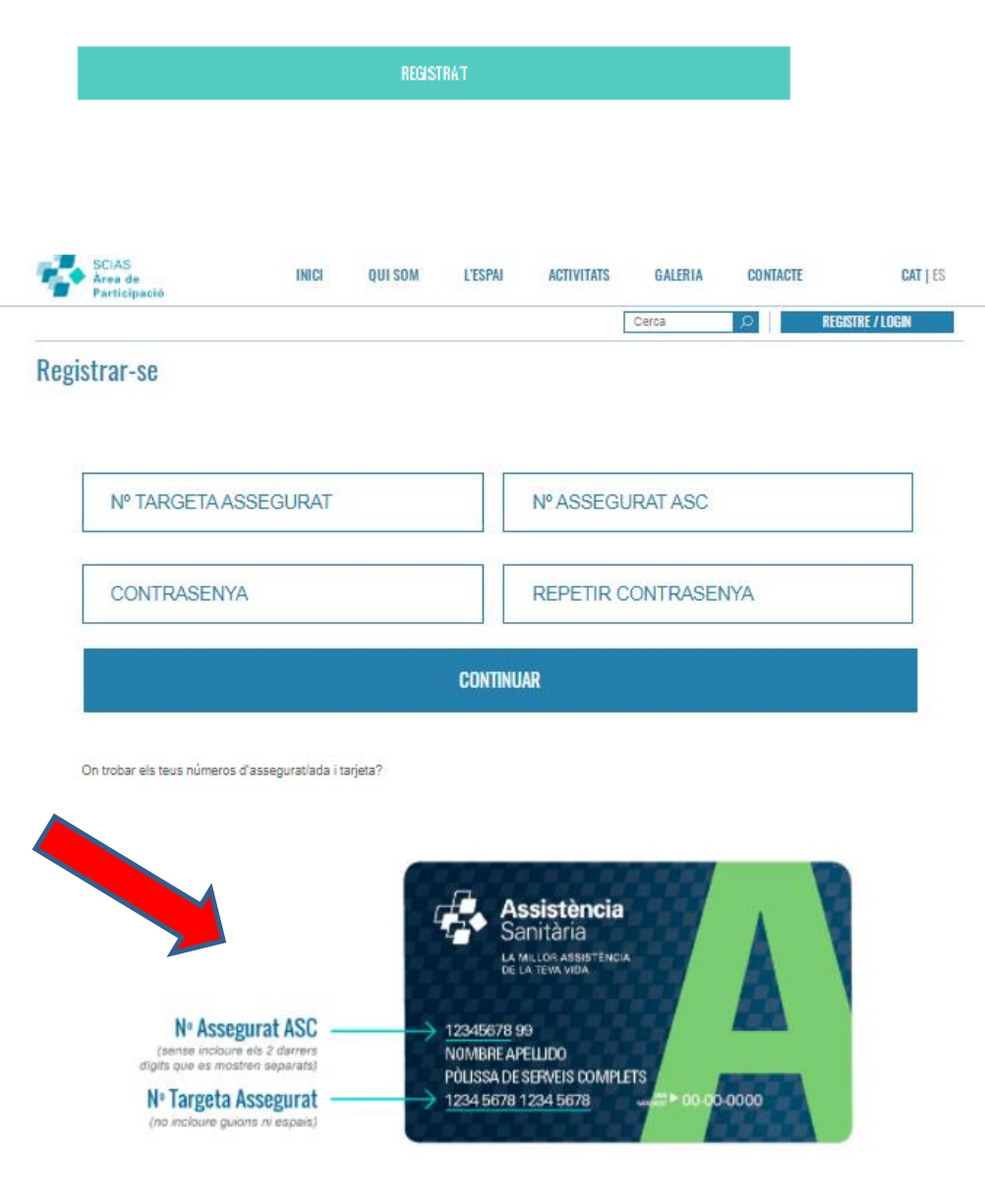

En aquesta pantalla veurem el nostre **NOM** i **COGNOMS**. També apareixen els camps de **TELÈFON** i **E-MAIL**. Si no hi són, els omplirem. El correu electrònic és on rebrem informació relacionada amb el web de l'Àrea de Participació

| LA CU                            | OPERALIVA          |            | 😴 sc    | IAS        | HUSPITAL | DE EARCELONA | l                |
|----------------------------------|--------------------|------------|---------|------------|----------|--------------|------------------|
| SCIAS<br>Area de<br>Participació | INICI              | QUI SOM    | L'ESPAI | ACTIVITATS | GALERIA  | CONTACTE     | <b>CAT   E</b> S |
|                                  |                    |            |         |            | Cerca    | Q            | REGISTRE / LOGIN |
| Registrar-se                     |                    |            |         |            |          |              |                  |
| NOM                              |                    |            |         | COGNOM     |          |              |                  |
| TELEFON                          |                    |            |         | EMAI       |          |              |                  |
|                                  |                    |            | L       | Link at    |          |              | ]                |
| Accepto aparèixer a imatges      | del web 🔍 Sí       | O No       |         |            |          |              |                  |
| Accepto política de pri          | vacitat i condicio | ons legals |         |            |          |              |                  |
| CREAR COMPTE                     |                    |            |         |            |          |              |                  |

Omplirem la informació de "Accepto aparèixer en imatges del lloc web". I "Accepto la política de privacitat i les condicions legals".

A continuació farem clic a "CREAR COMPTE"

#### Ara tenim la pantalla on confirma que ens hem registrat correctament.

En aquesta pantalla primer de tot veiem al centre la confirmació que ens hem enregistra't.

I també dalt a la banda superior dreta, on hi havia el botó de registre hi ha una icona on diu **"HOLA"** això ens diu que ja estem dins de la WEB,

Premeu la **"X"** des de la imatge central i ara ja pots inscriure't a les activitats que vulguis.

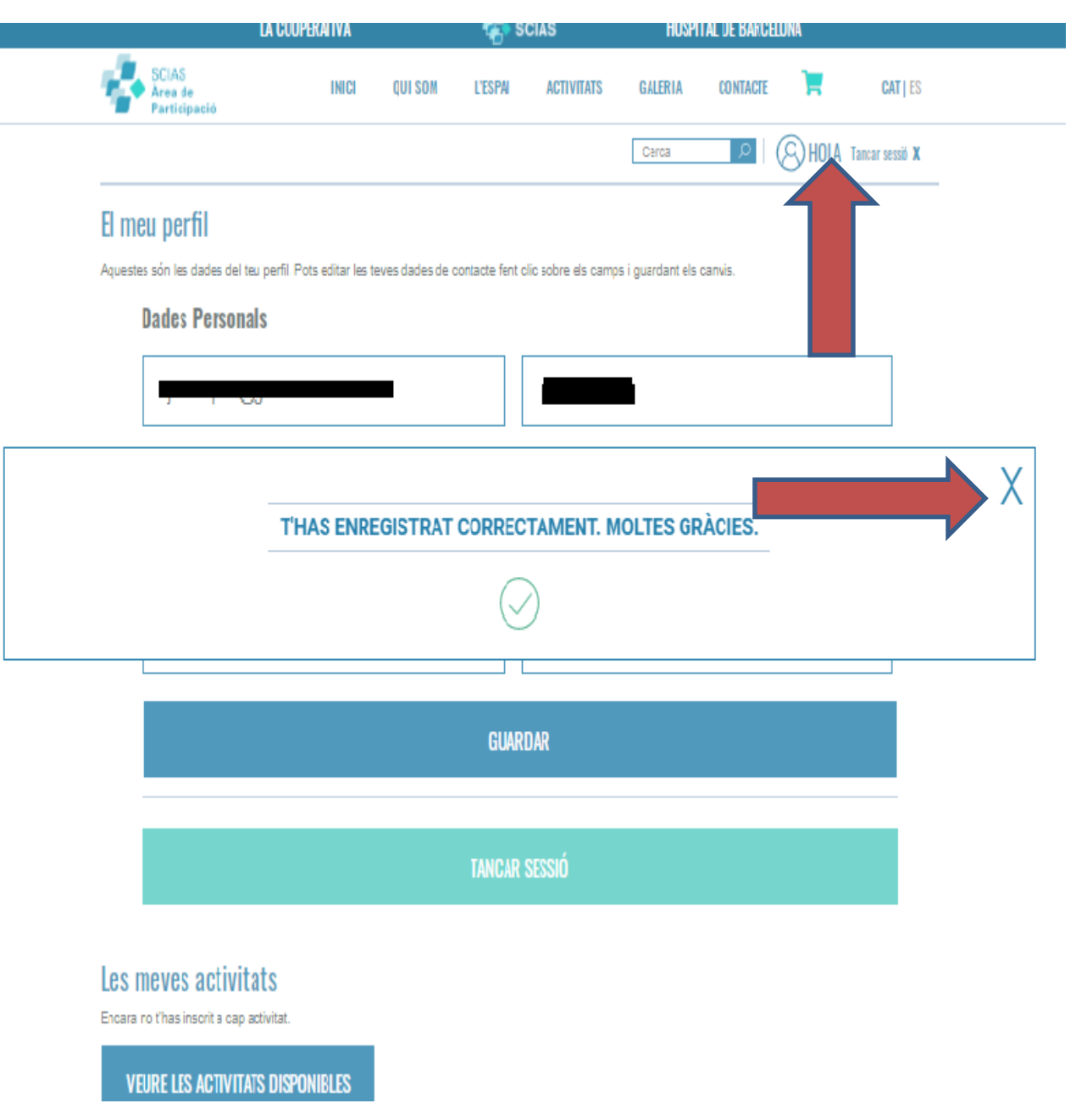

## SI JA ESTEM REGISTRATS

Cliquem LOGIN

**REGISTRE / LOGIN** 

• I ENS DEMANARÀ EL NOSTRE NÚMERO D'ASSEGURAT I LA NOSTRA CONTRASENYA

| niciar sessió                                  |  |  |  |  |
|------------------------------------------------|--|--|--|--|
| Si ja estās registrat/ada, inicia sessió aqui: |  |  |  |  |
| N° ASSEGURAT ASC                               |  |  |  |  |
| CONTRASENYA                                    |  |  |  |  |
| INICIAR SESSIÓ                                 |  |  |  |  |

#### Les meves activitats

Encara no t'has inscrit a cap activitat.

Premem el botó

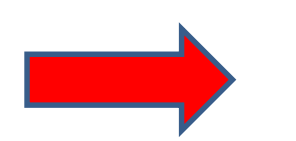

**VEURE LES ACTIVITATS DISPONIBLES** 

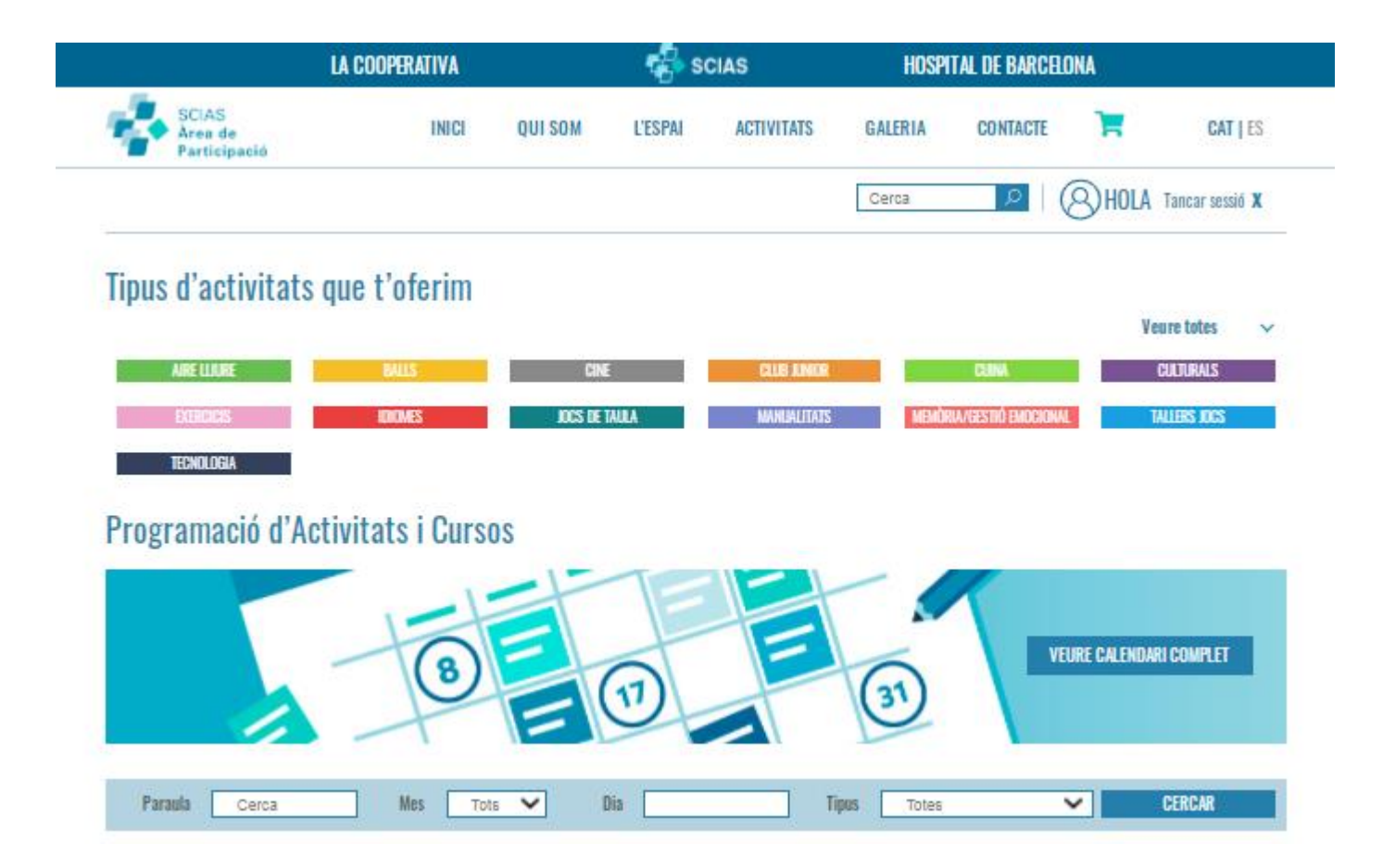

I obtindrem el menú principal de totes les activitats

### **INSCRIURE'S A UNA ACTIVITAT**

En el menú anterior, podem buscar l'activitat que volem inscriure'ns de diferents maneres:

- En baixar el cursor a la pantalla, cerqueu l'activitat que vulgueu i apunteu-vos
- Al menú, fent clic al botó grup d'activitats, s'obrirà un desplegable i podreu accedir a l'activitat

|                 | Tipus d'activit                       | ats que t'oferim |                       |                            |                                   |                                            |
|-----------------|---------------------------------------|------------------|-----------------------|----------------------------|-----------------------------------|--------------------------------------------|
|                 | AIRE LUURE<br>Exercicis<br>Tecnologia | BALLS            | CINE<br>Jocs de Taula | CLUS JUNIOR<br>Manualitats | cuina<br>Memòria/gestió emocional | Veure totes v<br>Culturals<br>Tallers Jocs |
| Cercant per "Pa | araula" "Mes"                         | "Dia" "Tipus"    |                       |                            |                                   |                                            |
| Paraula Cerca   | Mes Tots 🗸                            | Dia              | Tipus Totes           | ✓ CE                       | RCAR                              |                                            |
|                 |                                       |                  |                       |                            | Mes següent >                     |                                            |

• Ó si voleu activitats del mes posterior, polseu MES SEGÜENT

## ENS APUNTEM A UNA ACTIVITAT

 Quan ens apuntem a qualsevol activitat, triem l'horari, ens preguntarà si estem segurs i després ens indicarà que ho hem fet correctament

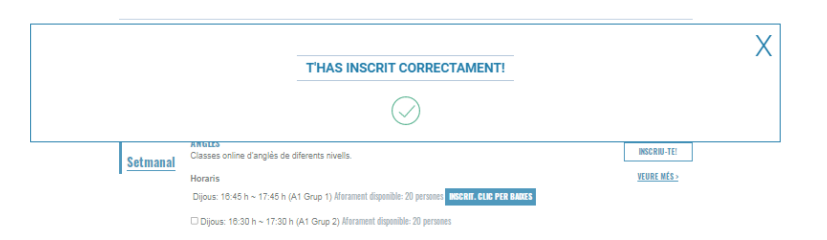

# QUAN L'AFORAMENT ÉS COMPLET

 Si esteu interessats en una activitat, i no queden places disponibles, en clicar per inscriure 'us, ens informarà que passeu a una llista d'espera fins que tinguem una plaça disponible.

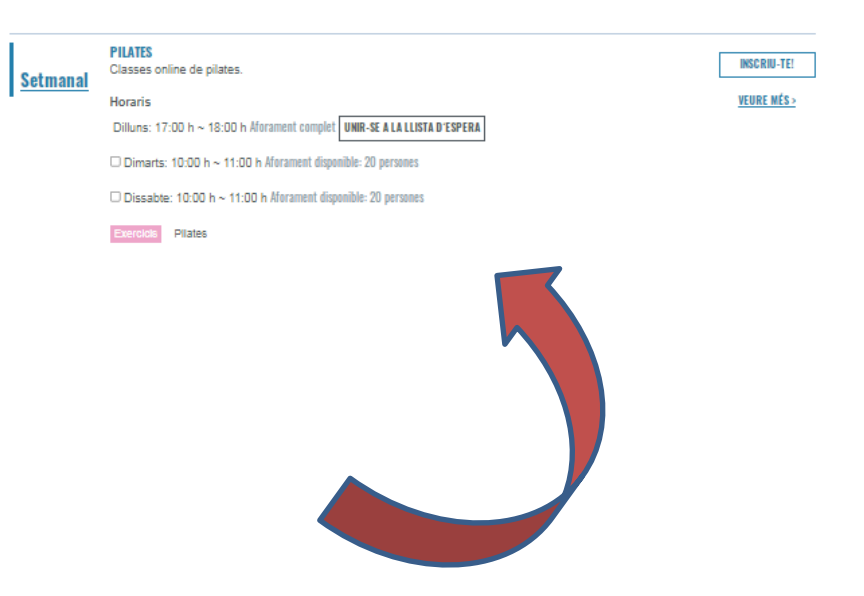

# CANCEL·LAR UNA INSCRIPCIÓ

Si el que volem és cancel·larla, en tornar a clicar ens dirà que estem a punt d'anul·lar la inscripció

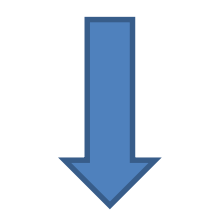

| Estas a purt d'anul·lar la teva inscripció a l'activitat ANGLÈS. Estas segur/a?<br>Anul·lar inscripció |                                                                                            |                      |  |  |  |
|----------------------------------------------------------------------------------------------------|--------------------------------------------------------------------------------------------|----------------------|--|--|--|
| JELITZIIZI                                                                                             | Harris                                                                                     | <u>YEURE MIS&gt;</u> |  |  |  |
|                                                                                                    | Dious: 10:46 h ~ 17:46 h (A1 Grup 1) Alarament disponible-20 persons INSERT, CLR FER BAXES |                      |  |  |  |
|                                                                                                    | The second state of the second finality of means                                           |                      |  |  |  |